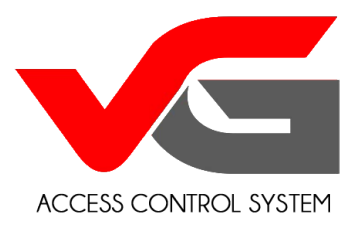

# Gateway – User Manual

## What is a Gateway used for ?

- 1. To Get Latest Records of Door Openings by your Guests/Users when using Passcodes
- 2. Delete a Passcode Remotely
- 3. Modify the validity of a Passcode Remotely
- 4. Create a Customised 4-8 Digit Passcode and program it into your vG-lock Lock Remotely
  - a. A shorter Passcode is easier to remember
  - b. It can be any sequence of numbers you like (easy to remember)
  - c. Less chances of getting Locked out if your Guest forgets his/her Phone
  - d. There can only be One Customised Passcode at any time. So you will need to change it when your Guests change.
- 5. Sync the Current time (Time on the Phone is synced to your vG-Lock)

#### What are the requirements for installing a Gateway ?

- 1. For the Gateway to work you must have WiFi in your property.
- 2. The Gateway needs to be connected to the WiFi and should be located within 25 mtr of the WiFi Router and 12 mtr of the vG- Lock(s) you want it to connect to.
- 3. One Gateway can only be configured with One TTLOCK Account (One Phone). So, if you have Delegated Admin Access to other Phones the Gateway cannot be configured on those Phones.
- 4. The Gateway also needs to be plugged into a GPO for Power

## How does the Gateway work (What does it do) ?

1. The Gateway sends and receives TCP/IP data stream from your Phone/APP (Remotely) via the Internet/Broadband Router in your property and converts it into Bluetooth signals to communicate with the vG-Lock(s) (Locally)

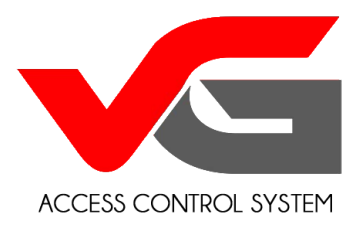

## What is the warranty of the Gateway ?

1. The Gateway has a one year warranty

#### Which vG-Locks is the Gateway compatible with ?

- 1. The Gateway is compatible with the following vG-locks :
  - a. vG-BL1 new version
  - b. vG-BL2
  - c. vG-BL3
  - d. vG-BL4
  - e. vG-BLreader

#### How to Configure the Gateway ?

- 1. Before your begin make sure you have the WiFi SSID (Name) and Password
- 2. Ensure you have the latest version of the TTLOCK running on your Phone (For iPhone check the APP Store for Android check the Google Play Store)
- 3. Plug the Gateway into a Wall Socket and power it on (You should see the green light blinking)
- 4. Make sure your Phone is connected to your WiFi (the one you want to connect the Gateway to)
- 5. Open the APP (TTLOCK) on your Phone
- 6. Click on the ICON on the Top Left Corner

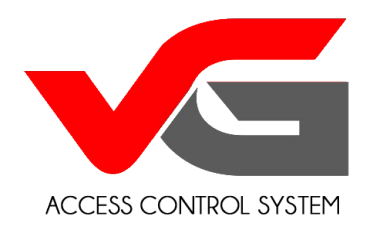

| 💵 Optus Wi-Fi Call 🗢         | 8:21 am                        | イ 💲 96% 🥅 |
|------------------------------|--------------------------------|-----------|
|                              | TTLock                         | Q         |
| Locks                        |                                |           |
|                              |                                |           |
|                              | Clie                           | ck Here   |
| 10.000                       |                                |           |
|                              |                                |           |
| ▼ Not Grouped                |                                |           |
| Front Doc<br>95%<br>2017.11. | <b>r</b><br>27 16:42 - 2022.11 | 27 16:44  |
|                              |                                |           |

#### 7. Click System Settings

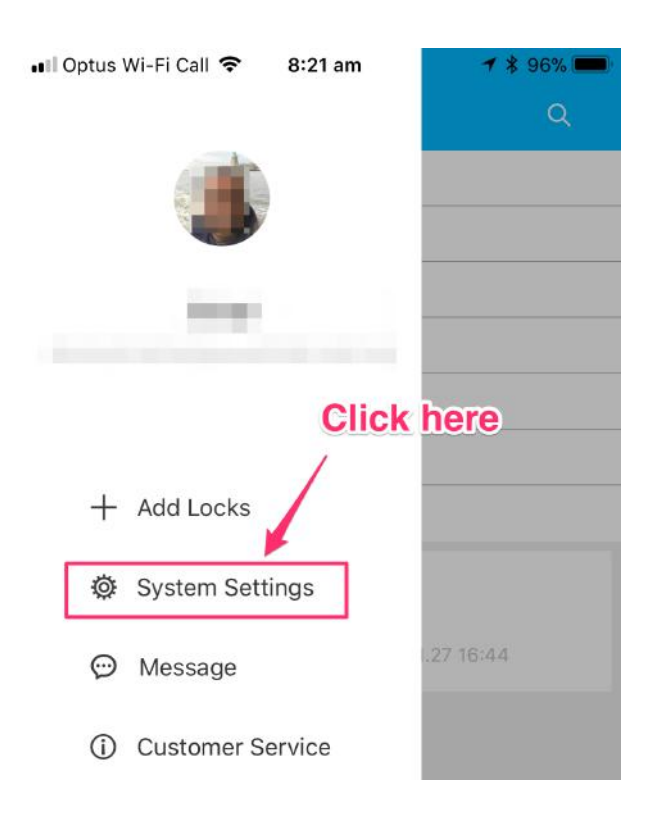

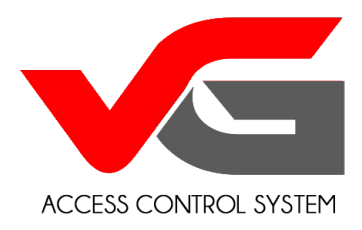

#### 8. Click Gateway

| IN Optus Wi-Fi Call 🗢 8:21 am | 1 \$ 96% 🥅 |
|-------------------------------|------------|
| Pattern Password              | $\bigcirc$ |
| Touch to Unlock               | $\bigcirc$ |
| Manage Groups                 | >          |
| Gateway                       | >          |
| Security Setting              | >          |
| My Reminders                  | >          |
| Transfer Locks                | >          |
| About Us                      | >          |
| Sign out                      |            |

9. Click the + sign on the Top Right

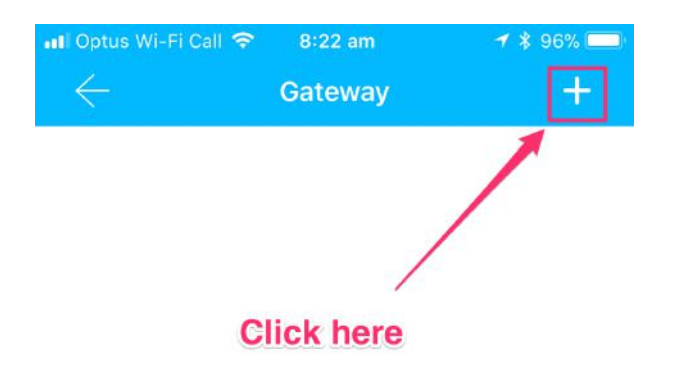

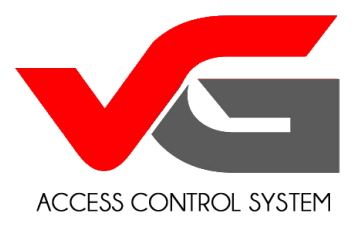

- 10. Ensure the WiFi is the same as the one you want to connect the Gateway to
- 11. Enter the WiFi Password
- 12. Assign a Name to the Gateway (No Spaces or numbers in the name)

| Add Ga                                            | ed to the right WiFi <sup>94%</sup>    |
|---------------------------------------------------|----------------------------------------|
| WiFi Name<br>Enter WiFi Password<br>WiFi Password | here Xxx                               |
| Gateway Name                                      | vG-lock DEMO                           |
| Ne<br>Name your Gateway - No spaces o             | xt<br>or numbers or special characters |

- 13. Long Press the Round Button on the Gateway until the Green Light blinks at a faster rate
- 14. Your Gateway will now be Added and will automatically search for available nearby vG-Locks. If for any reason the Gateway does not pick up any vG-Lock(s) then move the Gateway closer to the vG-Lock (Bluetooth range works within approx. 10-15 mtr)

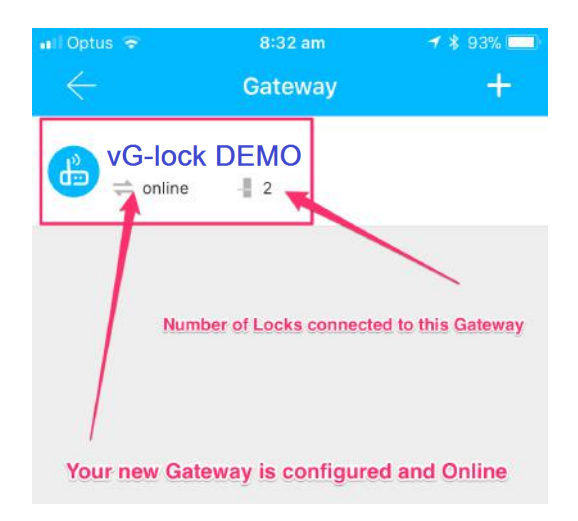

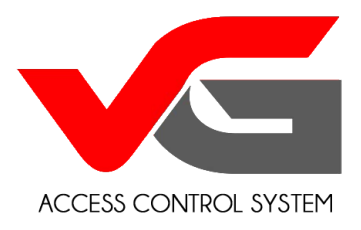

# How do I check/verify if the Gateway if configured for my vG-Lock ?

- 1. Open the APP (TTLOCK) on your Phone
- 2. Select the vG-Lock you want to verify (If you have multiple Door Guard Smart Lock(s) configured on one phone. Else, skip this step)
- 3. Click Setting

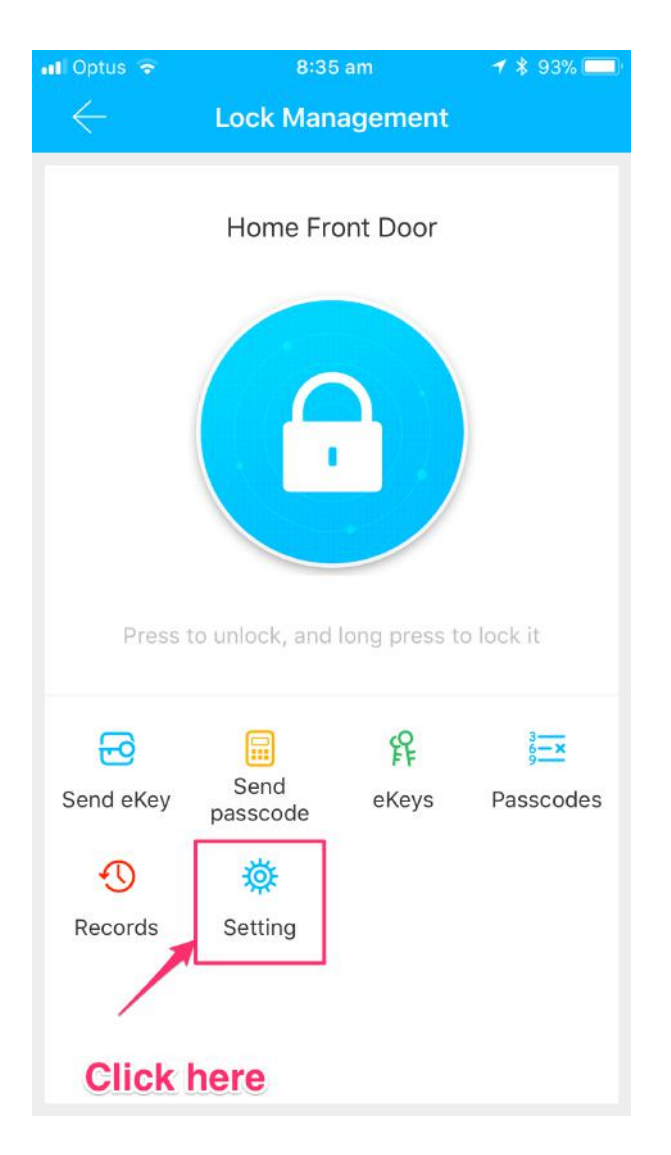

4. Click Gateway

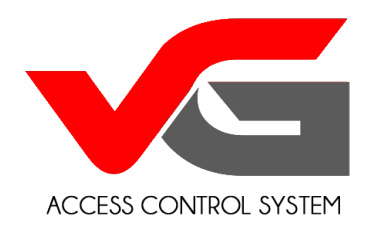

| 🖬 Optus 🗢       | 8:35 am     | 1 🕈 93% 🗔         |
|-----------------|-------------|-------------------|
| $\leftarrow$    | Lock Settin | g                 |
| Lock ID         |             | 1.0.000           |
| Battery         |             | <b>—</b> 100%     |
| Name            |             | Home Front Door > |
| Groups          |             | Home >            |
| Admin Passcode  |             |                   |
| validity Cli    | ck here     | Permanent         |
| Auto Lock       |             | >                 |
| Lock Upgrade    | 1           | >                 |
| Gateway         |             | >                 |
| Clock           |             | >                 |
| Unlock alert    |             |                   |
| Fault Diagnosis |             | >                 |
|                 | Delete      |                   |

5. The vG-Lock should now display the Gateway it is connected to

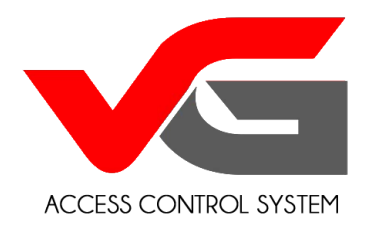

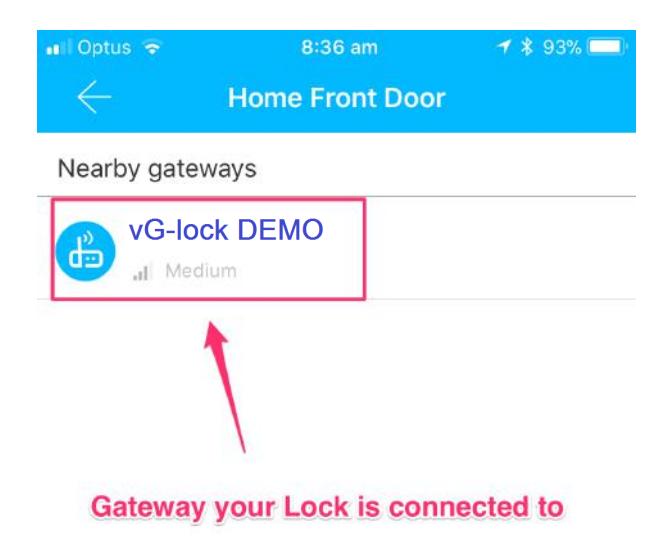

office@vg-lock.com